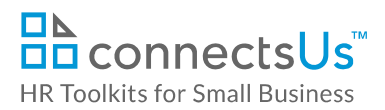

# **About the Spreadsheet**

| name         | CP-HR-3550-M. Short-Term Incentive Plan Calculation Spreadsheet                                                                                                    |
|--------------|----------------------------------------------------------------------------------------------------|
| owner        | HR                                                                                                    |
| access & use | This document includes sensitive and confidential information. Access and use is restricted to HR and Finance                                                                                   |
| what it is   | A spreadsheet used to calculate CUSTOMIZER: Insert name of plan. Example: Short term incentive Plan. Bonus Plan                                                                                 |
| who uses it  | <ul> <li>HR modifies the spreadsheet for the current year</li> <li>HR, Finance, and senior management review the form details and make the final decisions on incentive plan payouts</li> </ul> |

**Note:** This document and its related spreadsheet include sensitive information. Without context, the content they contain may be misunderstood. These files are not to be shared with staff members who do not have responsibility for direct reports. Use caution and discretion when printed.

# Why This Process is Important

If you have a short-term incentive or bonus plan in your company, it's imperative that you keep a record of what was paid to whom, and how those amounts were calculated. This spreadsheet contains formulas to calculate bonuses based on multiple factors, and acts as a permanent record of what was paid in a given year.

### How the Spreadsheet Works

This workbook contains 3 worksheets, each described below. Use the one that best aligns to the incentive plan bonus program being used for the current year.

### Incentive Plan – Example #1

This worksheet template contains columns, formulas and a few example entries for calculating bonuses based on 4 performance factors:

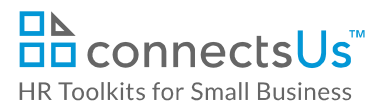

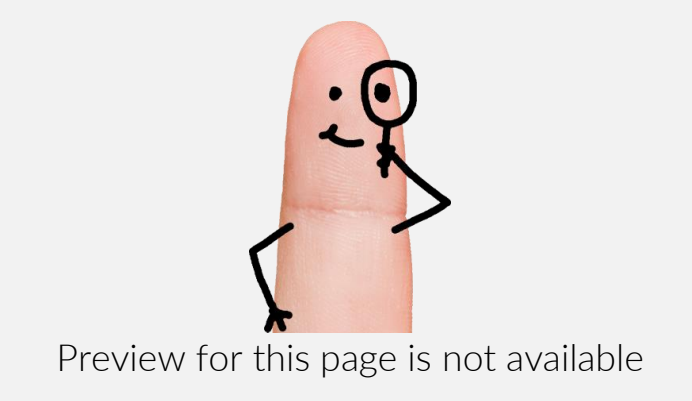

Download the free editable version of this document PLUS download a free zip file of popular templates!

FIND OUT MORE

- OR -

Unlock features for all templates & kits. Get ConnectsUs HR™ now!

FOR SMALL BUSINESS FOR HR CONSULTANTS

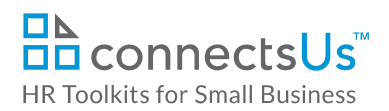

- Total payout to the employee
- Percentage paid in relation to maximum the employee was eligible to receive (e.g., 70% of total eligible)
- Total payout as a percentage of the employee's salary

#### **Incentive Plan – Example #3**

This worksheet template contains columns, formulas and a few example entries for calculating bonuses based on a percentage assigned by bonus eligibility level. For example, Director-level employees are eligible for a different bonus percentage than a Vice-President or Individual Contributor.

- Formulas in the blue-shaded columns automatically calculate the maximum bonus eligible to each employee
- HR enters the actual bonus awarded to each employee
- Formulas in the blue-shaded columns automatically calculate the percentage paid in relation to maximum the employee was eligible to receive (e.g., 70% of total eligible) and total payout as a percentage of the employee's salary

### How to Use the Spreadsheet

The worksheets in this workbook are example templates set up to calculate bonuses in different ways. They are completely independent. Worksheets not used can be deleted.

### Update Employee Data in the Bonus Worksheet

- 1. Make a copy of the file and save it in your working folder. Include the current year in the new file name.
- 2. Select the worksheet you are using and complete the columns as described below. Update employee information from previous years, where applicable.
- 3. When adding new rows, remember to copy formulas in the blue-shaded columns into each new row.

#### **Bonus Levels & Percentages**

Each full-time, permanent position in our company is eligible for one of the following bonus levels:

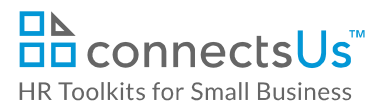

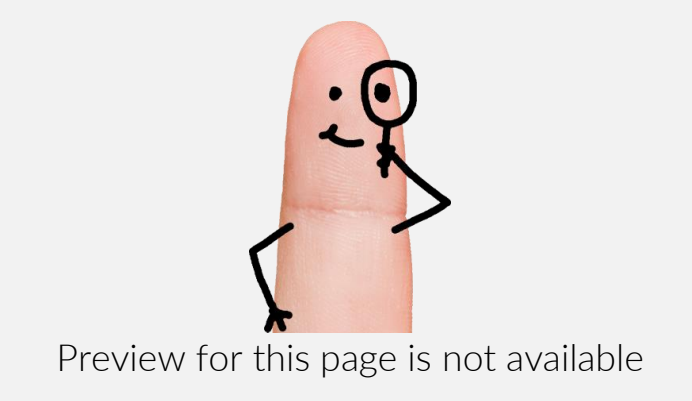

Download the free editable version of this document PLUS download a free zip file of popular templates!

FIND OUT MORE

- OR -

Unlock features for all templates & kits. Get ConnectsUs HR™ now!

FOR SMALL BUSINESS FOR HR CONSULTANTS

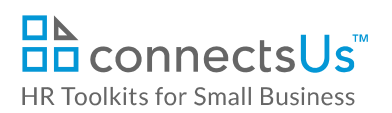

| Name                                          | Worksheet #1                                                                                                    | Worksheet #2   | Worksheet #3   |
|-----------------------------------------------|----------------------------------------------------------------------------------------------------|----------------|----------------|
| Department<br>Head                            | Enter name of the department head                                                                                                    | Same           | Same           |
| Current Annual<br>Salary                      | Enter employee's current annual salary                                                                                                    | Same           | Same           |
| Bonus Level                                   | Enter category of bonus level the employee is eligible for                                                                                                    | Same           | Same           |
| Bonus Level %                                 | Enter the maximum<br>percentage of salary awarded<br>for the employee's bonus level                                                                                       | Same           | Same           |
| Max \$ Eligible                               | Do not type in this column.<br>Value is automatically<br>calculated based on <b>Current</b><br><b>Annual Salary</b> and <b>Bonus Level</b><br>%, using formula:<br>=H2*J2 | Same           | Same           |
| Company<br>Performance                        | Enter the percentage to which<br>the Company goals were<br>achieved for the bonus period<br>(e.g., 100%)                                                                  | Not applicable | Not applicable |
| Department<br>Performance                     | Enter the percentage to which<br>the Department goals were<br>achieved for the bonus period<br>(e.g., 80%)                                                                | Not applicable | Not applicable |
| Individual<br>Performance<br>Rating           | Enter the employee's overall<br>Individual Performance Rating<br>from their last performance<br>review                                                                    | Same           | Not applicable |
| Demonstrated<br>Core Success<br>Traits Rating | Enter the employee's overall<br>rating for demonstration of<br>company core success traits<br>from their last performance<br>review                                       | Same           | Not applicable |

This is a generic template for reference only. Consult current legislation in your area to ensure compliance. This file includes embedded ConnectsUs identifiers. Prohibited use without a valid license. *Learn more*.

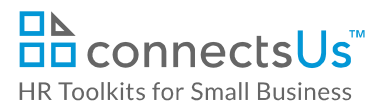

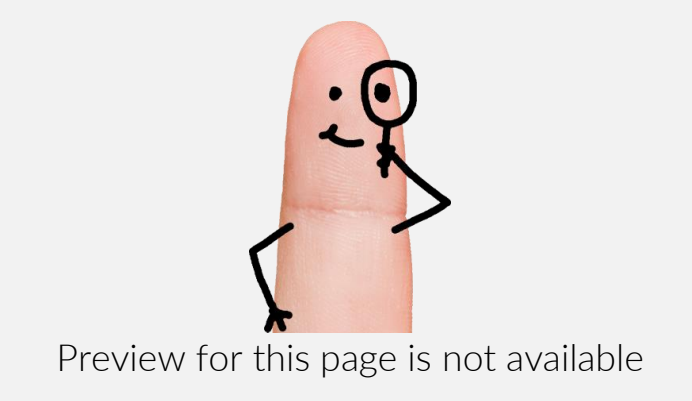

Download the free editable version of this document PLUS download a free zip file of popular templates!

FIND OUT MORE

- OR -

Unlock features for all templates & kits. Get ConnectsUs HR™ now!

FOR SMALL BUSINESS FOR HR CONSULTANTS

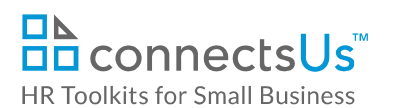

| Name                                     | Worksheet #1                                                                                                    | Worksheet #2                                                                                                    | Worksheet #3                                                                                       |
|------------------------------------------|----------------------------------------------------------------------------------------------------|----------------------------------------------------------------------------------------------------|----------------------------------------------------------------------------------------------------|
| Bonus \$: Core<br>Success Traits         | Do not type in this column.<br>Value is automatically<br>calculated using formula:<br><b>=IF(O2&lt;3, K2*0.25, "0")</b><br>.25 represents the percentage<br>weighting of bonus for<br>company performance.<br>The IF statement says: if core<br>success traits rating is less than<br>3, award 25% of max bonus \$<br>eligible. If it's 3 or higher,<br>award "0" | Do not type in this<br>column. Value is<br>automatically<br>calculated using<br>formula:<br>=IF(M2<3, K2*0.25,<br>"0")<br>.25 represents the<br>percentage weighting<br>of bonus for company<br>performance.<br>The IF statement says:<br>if core success traits<br>rating is less than 3,<br>award 25% of max<br>bonus \$ eligible. If it's<br>3 or higher, award "0" | Not applicable                                                                                     |
| Total Payout                             | Do not type in this column.<br>Value is automatically<br>calculated using formula:<br>=SUM(P2:S2)                                                                                                    | Do not type in this<br>column. Value is<br>automatically<br>calculated using<br>formula:<br>=SUM(N2:O2)                                                                                                    | Enter amount of actual<br>payout given.<br>Discretionary value,<br>not formula-based               |
| Payout as % of<br>Max Eligible<br>Payout | Do not type in this column.<br>Value is automatically<br>calculated using formula:<br>=T2/K2                                                                                                    | Do not type in this<br>column. Value is<br>automatically<br>calculated using<br>formula:<br>= <b>P2/K2</b>                                                                                                    | Do not type in this<br>column. Value is<br>automatically<br>calculated using<br>formula:<br>=L2/K2 |
| Payout as % of<br>Salary                 | Do not type in this column.<br>Value is automatically<br>calculated using formula:<br><b>=T2/H2</b>                                                                                                    | Do not type in this<br>column. Value is<br>automatically<br>calculated using<br>formula:<br>= <b>P2/H2</b>                                                                                                    | Do not type in this<br>column. Value is<br>automatically<br>calculated using<br>formula:<br>=L2/H2 |

#### Document #: CP-HR-3550-I-1.0

This is a generic template for reference only. Consult current legislation in your area to ensure compliance. This file includes embedded ConnectsUs identifiers. Prohibited use without a valid license. *Learn more*.